# **E-Permitting How To**

# Example Permits you can apply for include:

#### I. General

## A. Re-Roof

- II. Electrical
- B. Door replacement
- C. window replacement
- D. insulation
- E. Solar Panel
- F. siding
- G. demolitions
- H. soffits/fascia

- A. electrical repairs
- B. Electric for well
- C. electrical upgrades
- D. security lights
- E. relocate electrical service
- F. security alarms
- IV. Mechanical
- G. A. heat & air change outs

### III. Plumbing

- A. Solar heater
- B. Plumbing repair (re-piping)
- C. Water heater replacement
- D. central water/sewer hookup
- V. Gas
- A. Addition of gas piping & appliances

\*New construction, remodeling, and/or additions for commercial or residential projects are not eligible for E-permitting at this time, applications must be made in person.

# Who Can Sign Up?

State licensed contractors who are currently registered with the Alachua County Building Department and have an Alachua County Certification number may sign up for E-Permitting.

# How Do I Sign Up?

## If you are currently registered with our Fax Permitting Program

All you need to provide us are the email addresses for yourself (the Qualifier) or any Authorized signers that have already been registered with the Building Department. Please fill out the form located here: <a href="http://growth-management.alachuacounty.us/formsdocs/EpermitEmailRegistration.pdf">http://growth-management.alachuacounty.us/formsdocs/EpermitEmailRegistration.pdf</a>

Once completed, you must mail, fax it to 352-491-4510 or drop it off at the Building Department before you can create a Growth Management Online Account and apply for an E-Permit.

## If you are NOT currently registered with our Fax Permitting Program

Please fill out this form located here:

http://growth-management.alachuacounty.us/formsdocs/EpermitRegistration.pdf

Once completed, you must mail it to or drop it off at the Building Department before you can create a Growth Management Online Account and apply for an E-Permit. Faxes will not be accepted.

Our mailing address is: 10 SW 2<sup>nd</sup> Ave, Gainesville, FL. 32601.

You will receive an email with directions to create a Growth Management Online Account for E-Permits.

## Sign Up for E-Permitting

After pre-registration you can sign-up for E-Permitting at this website: <u>http://growth-management.alachuacounty.us/permits</u> From this page, you can sign up by clicking the **Create Account** button.

| E-Permitting |                                                                        |
|--------------|------------------------------------------------------------------------|
|              | Sign in to your Growth Management Online account or Create an Account. |
|              | UserId                                                                 |
|              |                                                                        |
|              | Password                                                               |
|              | Log in Create an Account                                               |
|              | v 1.0.3.17                                                             |

On the Create Account page shown below, the Contractor (qualifier) or Authorized Signer enters their name, email address and a password, and then clicks the **Create Account** button.

| Create a Growth Management Online Account |
|-------------------------------------------|
| Name                                      |
|                                           |
|                                           |
| Password                                  |
|                                           |
| Password (Contirm)                        |
| Create Account                            |
|                                           |
|                                           |
| v 1.0.3.17                                |

An email will then be sent to you asking you to verify your account by clicking on a link. Once you click on the verification link, your account is created. Now you can login to the E-Permitting System.

# Applying for a Permit

To apply for a permit, you log into your account at this website: <u>http://growth-management.alachuacounty.us/permits</u>

Once logged in, you can view all of the permits you've applied for under the '**Building Permits'** tab. If you click on the permit numbers in blue, you can see all of the details for that particular permit including

attached documents, pdf permit and inspection card. You can also upload more documents from this screen.

To begin a new permit, click on the blue 'Apply for a Building Permit' button.

|         |                                                |                      |                                                                                                    |                                                                                                    |                                                                                                    |                                                                                                    | Ľ                                                                                                    |
|---------|------------------------------------------------|----------------------|----------------------------------------------------------------------------------------------------|----------------------------------------------------------------------------------------------------|----------------------------------------------------------------------------------------------------|----------------------------------------------------------------------------------------------------|----------------------------------------------------------------------------------------------------|
|         |                                                |                      | Wel                                                                                                    | come David Cooper (dacoop                                                                                                    | per@alachuacounty.us)   Questions? Call 374-5243   Fee Schedule                                                                                                    |                                                                                                    |                                                                                                    |
| Accou   | unt                                            |                      |                                                                                                    |                                                                                                    | Apply for a Building Permit                                                                                                    |                                                                                                    |                                                                                                    |
| ns      |                                                |                      |                                                                                                    |                                                                                                    |                                                                                                    |                                                                                                    |                                                                                                    |
| e 🔻 Sta | atus 🔻                                         | Doing Business As    | Job Description                                                                                                    | Assigned To                                                                                                    |                                                                                                    |                                                                                                    |                                                                                                    |
| AP      | PPLY                                           | XYZ DEMO COMPANY INC | test wires                                                                                                    | ANN MARIE LANGLEY                                                                                                    |                                                                                                    |                                                                                                    |                                                                                                    |
| AP      | PPLY                                           | XYZ DEMO COMPANY INC | wiring                                                                                                    | BRENDA SHEFFIELD                                                                                                    |                                                                                                    |                                                                                                    |                                                                                                    |
| ISS     | SUED                                           | XYZ DEMO COMPANY INC | Electric Fence                                                                                                    | Not Assigned                                                                                                    |                                                                                                    |                                                                                                    |                                                                                                    |
| AP      | PPLY                                           | XYZ DEMO COMPANY INC | wires                                                                                                    | JEFF JAMES                                                                                                    |                                                                                                    |                                                                                                    |                                                                                                    |
| AP      | PPLY                                           | XYZ DEMO COMPANY INC | Fix Electrical                                                                                                    | VERA MONTGOMERY                                                                                                    |                                                                                                    |                                                                                                    |                                                                                                    |
| 100     | SLIED                                          | XYZ DEMO COMPANY INC | Fix Wires                                                                                                    | Not Assigned                                                                                                    |                                                                                                    |                                                                                                    |                                                                                                    |
|         | Acco<br>ns<br>Al<br>Al<br>Al<br>Al<br>Al<br>Al | Account<br>ns        | Account ns        APPLY     Status     Doing Business As       APPLY     XYZ DEMO COMPANY INC       APPLY     XYZ DEMO COMPANY INC       APPLY     XYZ DEMO COMPANY INC       APPLY     XYZ DEMO COMPANY INC       APPLY     XYZ DEMO COMPANY INC       APPLY     XYZ DEMO COMPANY INC       APPLY     XYZ DEMO COMPANY INC       APPLY     XYZ DEMO COMPANY INC | Account ns           APPLY         Doing Business As         Job Description           APPLY         XYZ DEMO COMPANY INC         test wires           ISSUED         XYZ DEMO COMPANY INC         test wires           APPLY         XYZ DEMO COMPANY INC         test wires           APPLY         XYZ DEMO COMPANY INC         test wires           APPLY         XYZ DEMO COMPANY INC         test wires           APPLY         XYZ DEMO COMPANY INC         tires           APPLY         XYZ DEMO COMPANY INC         tires           APPLY         XYZ DEMO COMPANY INC         tires | Account ns           Apply         Status         Doing Business As         Job Description         Assigned To         T           APPLY         XYZ DEMO COMPANY INC         test wires         ANN MARIE LANGLEY           APPLY         XYZ DEMO COMPANY INC         test wires         ANN MARIE LANGLEY           ISSUED         XYZ DEMO COMPANY INC         test wires         ANN MARIE LANGLEY           APPLY         XYZ DEMO COMPANY INC         test wires         ASsigned           APPLY         XYZ DEMO COMPANY INC         test wires         JEFF JAMES           APPLY         XYZ DEMO COMPANY INC         tires         JEFF JAMES           APPLY         XYZ DEMO COMPANY INC         tires lectrical         VERA MONTGOMERY | Account ns Apply for a Building Permit Apply for a Building Permit Apply for a Building Permit Apply for a Building Permit Apply XYZ DEMO COMPANY INC test wires ANN MARIE LANGLEY APPLY XYZ DEMO COMPANY INC wiring BRENDA SHEFFIELD ISSUED XYZ DEMO COMPANY INC Electric Fence Not Assigned APPLY XYZ DEMO COMPANY INC Electric Fence Not Assigned APPLY XYZ DEMO COMPANY INC Wires JEFF JAMES APPLY XYZ DEMO COMPANY INC Fix Electrical VERA MONTGOMERY | Account<br>ns Apply for a Building Permit Apply for a Building Permit<br>Apply for a Building Permit<br>Apply for a Building Permit<br>Apply for a Building Permit<br>Apply for a Building Permit<br>Apply XYZ DEMO COMPANY INC test wires<br>ANN MARIE LANGLEY<br>APPLY XYZ DEMO COMPANY INC test wires<br>ANN MARIE LANGLEY<br>APPLY XYZ DEMO COMPANY INC test wires<br>APPLY XYZ DEMO COMPANY INC Electric Fence<br>APPLY XYZ DEMO COMPANY INC<br>APPLY XYZ DEMO COMPANY INC<br>Fix Electrical<br>VERA MONTGOMERY<br>APPLY<br>APPLY |

On the first '**Apply for a Building Permit'** screen your company name(s) will appear in the drop-down list. Your company name(s) will not appear if you did not follow the Pre-Registration instructions.

To apply for a permit, you will select your company name from the drop-down menu and click the **Next** button.

| E-Permitting                                                                                                    | My Account     | Logout |
|----------------------------------------------------------------------------------------------------|----------------|--------|
| Welcome David Cooper (dacooper@alachuacounty.us)   Questions? Call 374-5243   Fee Schedule                                                                                                    |                |        |
| Apply for a Building Permit                                                                                                    |                |        |
| You can only apply for these types of permits using this site: Electrical, Mechanical, Mechanical Commercial, Plumbing Commercial, Remodel Residential, Roofin<br>Tree Removal. To apply for other permit types, please contact the building department at 374-5243.<br>If you are a Contractor please pre-register by submitting the Permit Fast Application before using this form | g, Solar Panel | or     |
| To begin select your name/business name from the box below, then click next.         If your name is not in the list or if you have any other questions, please call 352-374-5243.         Click here to select a Name         Click here to select a Name                                                                                                    |                |        |
| DAVID COOPER (Cert #12602)                                                                                                    | N              | ext    |

On the next screen, enter the house number or the parcel number of the permit location and then click the **Next** button.

| E-Permitti   | ng                                                                                |                                                                                            | My Account | Logout |
|--------------|-----------------------------------------------------------------------------------|--------------------------------------------------------------------------------------------|------------|--------|
|              |                                                                                   | Welcome David Cooper (dacooper@alachuacounty.us)   Questions? Call 374-5243   Fee Schedule |            |        |
| Permit Sum   | mary                                                                              |                                                                                            |            |        |
| Certificate: | #12602, XYZ DEMO COMPANY INC, 121212, ACTIVE                                      |                                                                                            |            |        |
| Applicant:   | DAVID COOPER (352)111-1111                                                        |                                                                                            |            |        |
|              |                                                                                   |                                                                                            |            |        |
|              | Enter the House/Building Number o<br>Or, enter the Parcel Number formatt<br>12000 | f the permit location.<br>:ed as #####-###, then click Next.                               |            |        |
| Back         | Start Over                                                                        |                                                                                            | N          | lext   |
|              |                                                                                   | v 1.0.3.17                                                                                 |            |        |

The permitting system will return a drop-down list of valid county addresses. Choose the correct address from the drop-down list and then click the **Next** button.

| L-remiu      | ng                                                                                                    |                                                                                            | My Account | Logou |
|--------------|----------------------------------------------------------------------------------------------------|--------------------------------------------------------------------------------------------|------------|-------|
|              |                                                                                                    | Welcome David Cooper (dacooper@alachuacounty.us)   Questions? Call 374-5243   Fee Schedule |            |       |
| ermit Sum    | mary                                                                                                    |                                                                                            |            |       |
| Certificate: | #12602, XYZ DEMO COMPANY INC, 121212, ACTIVE                                                                                                    |                                                                                            |            |       |
| Applicant:   | DAVID COOPER (352)111-1111                                                                                                    |                                                                                            |            |       |
|              |                                                                                                    |                                                                                            |            |       |
|              |                                                                                                    |                                                                                            |            |       |
| Back         | Select the Address of the permit lo<br>To change your address search paran<br>Click here to select an address •<br>Click here to select an address<br>12000 SE CR 2082<br>12000 SW ARCHER RD | ocation, then click Next.<br>meters, click Back.                                           |            | lext  |

On the next screen, select the building permit type from the drop-down list and click the **Next** button.

| E-Permittin               | р                                                                                                    | My Account | Logout |
|---------------------------|----------------------------------------------------------------------------------------------------|------------|--------|
|                           | Welcome David Cooper (dacooper@alachuacounty.us)   Questions? Call 374-5243   Fee Schedule                        |            |        |
| Permit Sumr               | ary                                                                                                    |            |        |
| Certificate:              | #12602, XYZ DEMO COMPANY INC, 121212, ACTIVE                                                                      |            |        |
| Applicant:                | DAVID COOPER (352)111-1111                                                                                        |            |        |
| Owner:                    | CHRISTIAN LIFE WORLD OF, ALACHUA COUNTY INC, 12005 SW 88TH AVE, GAINESVILLE, FL 32608-5763                        |            |        |
| Property:                 | 04624-006-000                                                                                                    |            |        |
| Address:<br>Jurisdiction: | 12000 SW Select a Permit Type:<br>ALACHUA ELECTRICAL<br>MECHANICAL<br>MECHANICAL COMMERCIA<br>PLUMBING COMMERCIAL |            |        |
|                           | REMODEL RESIDENTIAL<br>ROOFING<br>Select a Permit Type:                                                           |            |        |
| Back                      | Start Over                                                                                                    | Ne         | ext    |

The screen that follows prompts you to enter information such as Job Description, Job Value, and the Utility Company. The data collected will vary based on the type of permit that you apply for. After entering the information, click the **Next** button.

| Complete the permit information, then click Next.   |      |
|-----------------------------------------------------|------|
| Job Description<br>Rewire kitchen lighting.         |      |
| Job Value                                           |      |
| \$00                                                |      |
| Utility Company<br>Gainesville Regional Utilities 🔻 |      |
| Additional Info                                     |      |
| Back Start Over                                     | lext |

In the final step review the information that you submitted during the application process. From this page you can also upload documents such as PDF plans. You must then agree to the **Electronic Submission Statement** at the bottom of the page by clicking the checkbox at the beginning of the statement. Once this is completed, click the **Apply** button to complete the application process.

| Choose File No file chosen                                                                                                    |                   |
|----------------------------------------------------------------------------------------------------|-------------------|
| + Add Another File Attachment                                                                                                    |                   |
|                                                                                                    |                   |
|                                                                                                    |                   |
| OWNER'S ELECTRONIC SUBMISSION STATEMENT: Under penalty of perjury, I declare that all the information                                                                                                    | n contained       |
| in this building permit application is true and correct. I certify that this application for a building permit depicts a<br>representation of the construction to be completed, and that the owner will be notified of the NOTICE OF COMM | true<br>IENCEMENT |
| requirements and the applicability of the lien law. I understand that no inspections will be provided until a signed                                                                                                    | copy of the       |
| permit is returned to the Building Department. This permit will become invalid after 180 days if the project is not a                                                                                                    | started or        |
| inspections are not requested within this timename, there will also be no related. Thereby authorize the Alachda c                                                                                                    | tion              |

An email is then automatically sent to you confirming receipt of the permit application and you are given a permit number that can be tracked in Permit Tracker.